## 校園製卡-教職員工證製卡流程說明

製卡前置作業:

新增人事資料:

- 1. 點選人事資料管理
- 2. 點選人事資料
- 3. 點選【新增】
- 輸入資料,必填為姓名、身分證字號、職別,且需要上傳照片才能進行製卡,上傳方式在照片 欄位點選瀏覽選擇照片檔案位置來上傳。

職務分配:

- 1. 點選人事資料管理
- 2. 點選職務分配
- 3. 點選【請選擇處室】清單
- 4. 點選該處室職務名稱
- 5. 勾選人員後按【確定】新增

完成上述兩項動作後方可進行製卡。

- 二、 教職員初發、補發卡流程:
  - 1. 點選校園製卡模組
  - 2. 點選【教職員初發、補發卡】選項
  - 3. 選擇要進行製卡人員處室清單或者輸入姓名關鍵字來查詢
  - 進行製卡為下列兩種情況:
    未製作過該校數位證教職員初發卡、已製作過該校數位證教職員補發卡,請參考下方兩種情況的製卡流程。

未製作過該校數位證教職員初發卡流程:

- 卡片狀態必須為【未發卡】,點選點作業欄位【送卡】來進行製卡,若卡片狀態為【正常】請參 考第6點更正方式。
- 2 選擇【發卡原因】
- 3 選擇【職員證或教師證】版面
- 4 請務必確認教職員照片、姓名,確認資料無誤後才點選【送出製卡】。
- 5 執行完此動作後,作業欄位呈現【開卡】,完成送卡。
- 6 若該名教職員尚未製作過該校卡片,線上系統卻有卡片內外碼資料,卡片狀態為【正常】,作 業欄位為【異常處理、移除】更正方式為點選【移除】將誤植的卡號移除,狀態更正為【未發 卡】後,方可進行送卡。

已製作過該校數位證教職員補發卡流程:

- 1 卡片狀態必須為【正常】,點選點作業欄位【異常處理】,若卡片狀態為【未發卡】請參考第7點 更正方式。
- 2 選擇【補發】,執行此動作必須確認欄位中的內外碼為要進行退費卡片的內外碼,若資料有誤請 參考第8點更正方式。
- 3 選擇【補發原因】: 人為損毀或者遺失補發需繳交補卡費 非人為損毀不需繳交補卡費(卡片外觀無損毀、卡片本身異常無法感應),請將異常卡片寄至

承辦學校。

- 4 選擇【職員證或教師證】版面
- 5 請務必確認教職員照片、姓名,確認資料無誤後才點選【送出製卡】。
- 6 執行完此動作後,作業欄位呈現【開卡】,完成補卡。
- 7 若該名教職員已製作過該校的卡片,但線上系統沒有卡片內外碼資料,卡片狀態為【未發卡】, 作業欄位為【送卡、新增卡片】,更正方式為點選【新增卡片】填入已製作的卡片內外碼,狀態 更正為【正常】後,方可進行補發。
- 8 若卡片內外碼資料有誤,更正方式為點選【修改卡號】,更正後按下確認完成。